# OneRemote Radio PL3

Modtager til B&O installationer for modtagelse af

Internet Radio – Spotify UPnP Medieafspiller – Podcast

## Installationsvejledning

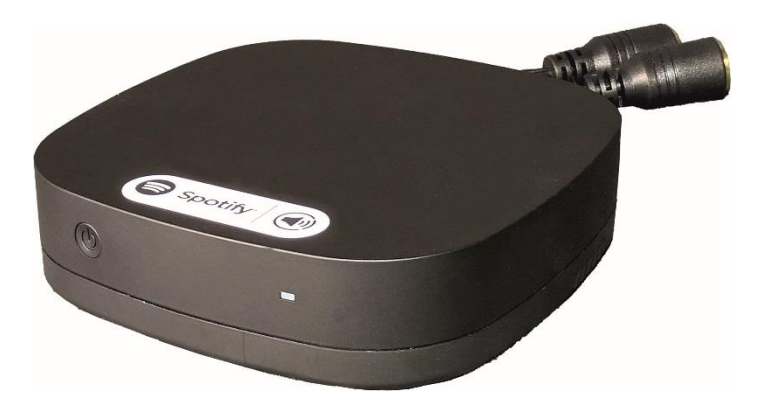

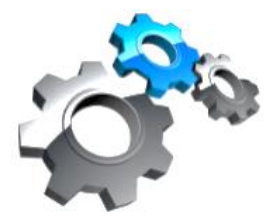

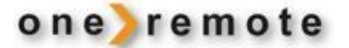

30012013s4dk

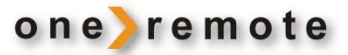

#### OM ONEREMOTE RADIO PL3

Denne modtager har fået indbygget speciel OneRemote elektronik og kan derfor tilsluttes direkte til Bang & Olufsen Powerlink højttalere. Modelbetegnelsen på den modificerede modtager er OneRemote Radio PL3.

- OneRemote Radio PL3 kan alene betjenes via smartphones eller tablets som iPhone, iPads eller Android telefoner og tablets.
- Alle smartphones eller tablets der har APPen UNDOK installeret og er på samme netværk som en Radio PL3, kan betjene den. Der vil derfor typisk være mange 'fjernbetjeninger' i huset.

OneRemote Radio PL3 skal blot tilsluttes til et sæt B&O højttalere med PowerLink indgang og kan efter tilslutning til netværk, straks betjenes med App'en UNDOK der findes til både IOs og Android.

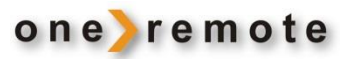

# Indhold

| OM ONEREMOTE RADIO PL3                | 2 |  |
|---------------------------------------|---|--|
| TILSLUTNINGER                         | 4 |  |
| Powerlink højttaler tilslutningskabel | 4 |  |
| Internet tilslutning                  | 4 |  |
| DAGLIG BRUG                           | 4 |  |
| INSTALLATION                          | 5 |  |

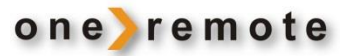

#### TILSLUTNINGER

#### POWERLINK HØJTTALER TILSLUTNINGSKABEL

OneRemote Radio PL3 tilsluttes til Bang & Olufsen højttalere via et PowerLinkkabel med 8-polede DIN stik. Disse stik indeholder både signal til højre og venstre højttaler. Tilslutning af højttalere sker som i enhver B&O opstilling på en af to måder:

- 1. Den ene højttaler forbindes til OneRemote Radio PL3 med ét PowerLink-kabel, hvorefter de to højttalere forbindes med hinanden med et andet PowerLink-kabel.
- 2. Der benyttes et Powerlink kabel mellem Radio PL3 og hver højttaler.

Hvis Bang & Olufsen højttaleren er udstyret med en RJ45 indgang i stedet for DIN, benyttes passende adapterkabel.

#### INTERNET TILSLUTNING

OneRemote Radio PL3 kan tilsluttes til Internet på 2 måder:

- Via en god og stabil WiFi forbindelse.
- Kablet Ethernet forbindelse som altid er at foretrække.

### DAGLIG BRUG

Med mere end en OneRemote Radio PL3 opnås et Multiroom system, og det er muligt at høre forskellige musikkilder i forskellige rum. Det er også muligt at betjene dem alle på én gang, og spille samme musik i alle rum.

Radio PL3 er ikke bundet til en bestemt styreenhed. Alle smartphones eller tablets i huset med APPen UNDOK installeret kan betjene en eller flere Radio PL3 enheder.

Se separat brugervejledning vedrørende daglig brug af OneRemote Radio PL3. Se separat brugervejledning vedrørende oprettelse og vedligeholdelse af programlister.

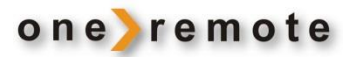

## INSTALLATION

OneRemote Radio PL3 er fabriks-nulindstillet ved levering. I denne tilstand fungerer den som et WLAN AccessPoint. Den udgør således sit eget WiFi netværk. \*1

- Første skridt er at koble en Smartphone eller Tablet til netop **denne** Radio PL3's eget WiFi netværk, for at kunne indstille Radio PL3 til **efterfølgende** at koble på husets WiFi netværk.
- Det er derfor nødvendigt først at installere APP'en UNDOK, på den iPhone, iPad, Android telefon eller Android tablet, som skal bruges til installationen. Det er også APPen UNDOK der skal bruges til den daglige betjening.

Herunder ses skærmbilleder af en installation foretaget med en iPhone. Proceduren er identisk med APP'en til Android, blot ser skærmbillederne lidt anderledes ud.

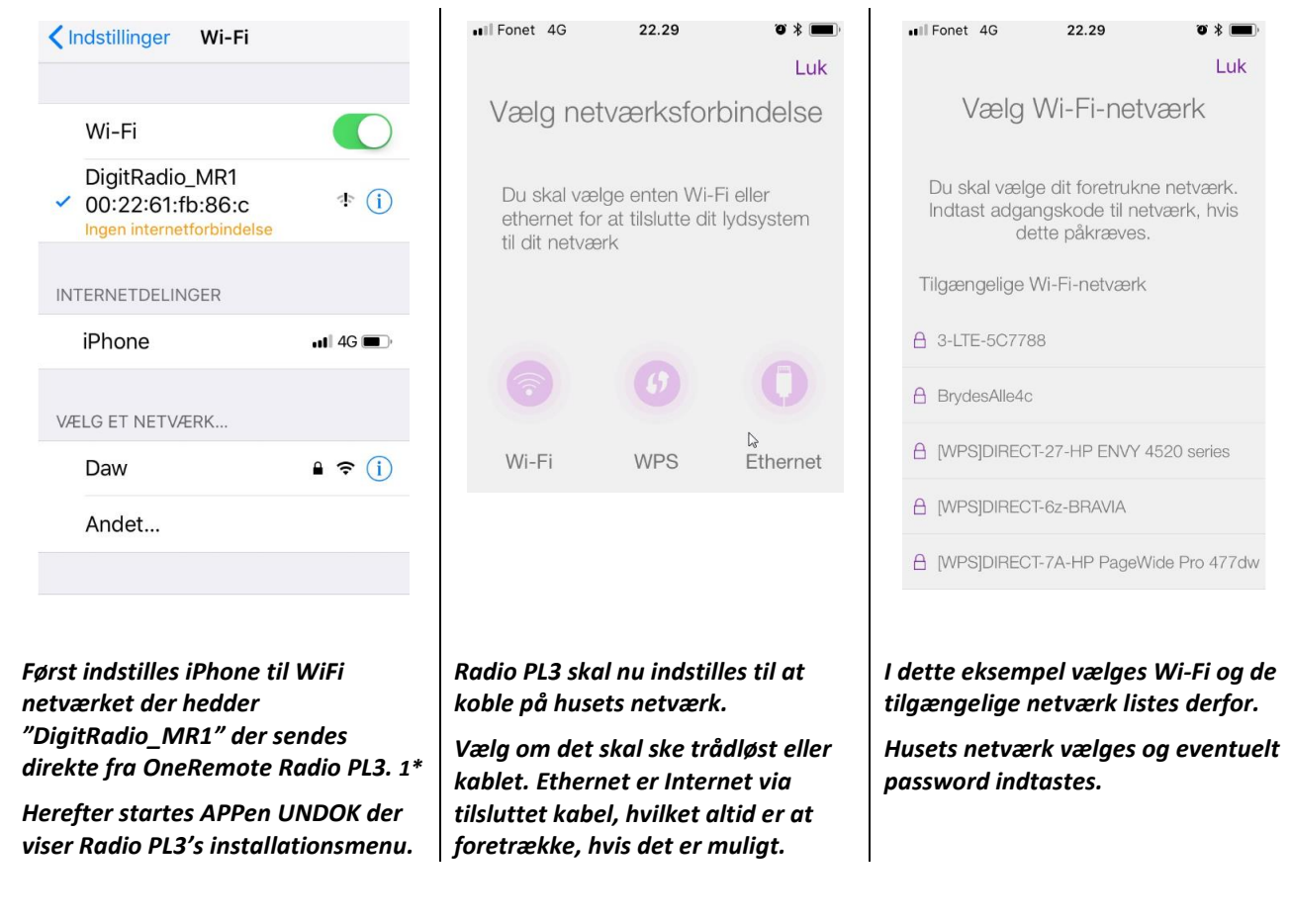

\*1 Hvis OneRemote Radio PL3 senere skal installeres på et andet netværk, er det nødvendigt at bringe den i WLAN Access Point mode igen, som den var ved levering. Det sker ved at holde Tænd/ sluk knappen på OneRemote Radio PL3 inde i 1 sekund. Herefter begynder lampen at blinke og skifter til grøn.

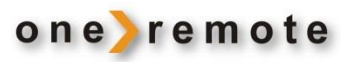

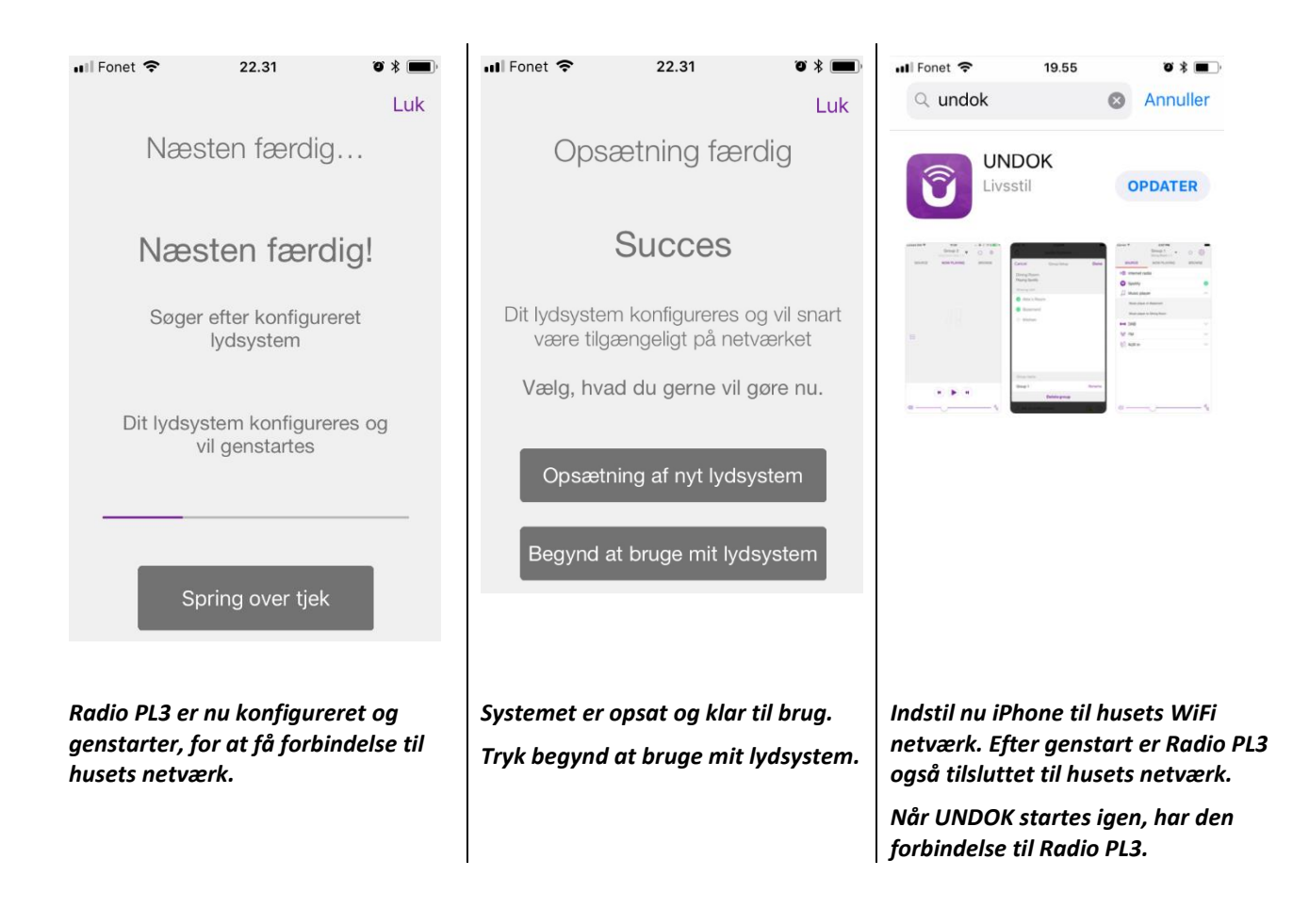

 Ill Fonet \*
 22.31
 \* \* •

 Lydsystemer

 DabWiFi4 Køkken

 Internetradio

 DigitRadio M...2261fb86be

App'en åbner og viser de tilgængelige modtagere på husets netværk.

I dette tilfælde er der to som i forvejen er navngivet og angiveligt er placeret i et køkken.

| •  | 🛯 Fonet 🗢     | 22.32<br>Indstillinger |                                                       | ت * 🔳<br>Luk |
|----|---------------|------------------------|-------------------------------------------------------|--------------|
|    | Digit         | Radio                  | MR1                                                   | OMDØB        |
|    | Softwareudgav | re:                    | ir-mmi-<br>FS2026-0500-0287_V2.1<br>1.12.EX65933-1RC2 |              |
|    | IP-adresse:   |                        | 192.168.1.1                                           | 3            |
|    | MAC-adresse:  |                        | 00:22:61:FE                                           | 3:86:BE      |
| 20 | Netværk:      |                        | Daw (Wi-Fi)                                           |              |
|    | Wi-Fi-styrke  |                        |                                                       |              |
|    |               |                        |                                                       |              |

Vælg den 'nye' der hedder MR1 og tryk på omdøb.

Indtast nu et sigende navn til den nye modtager.

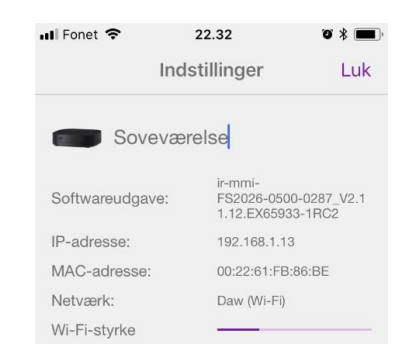

Her er modtageren blevet navngivet og menuen kan lukkes, hvorefter installationen er fuldført.

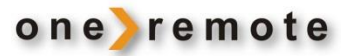

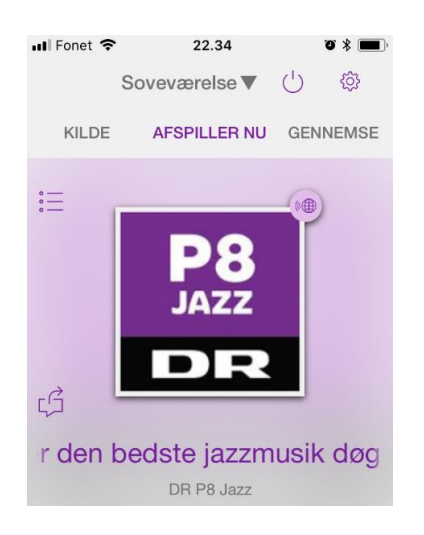

Radio PL3 kan nu benyttes jævnførende brugervejledningen.